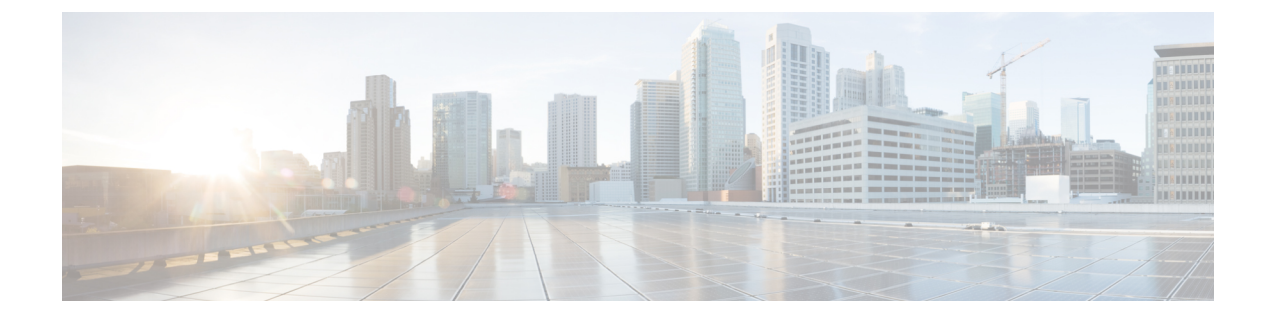

# **Maximum Receive Unit Configuration Support**

- Feature Summary and Revision History, on page 1
- Feature Description, on page 2
- How It Works, on page 2
- Configuring the MRU Feature, on page 2

## **Feature Summary and Revision History**

#### **Summary Data**

| Applicable Product(s) or Functional Area | • P-GW                                                                                                    |
|------------------------------------------|----------------------------------------------------------------------------------------------------|
|                                          | • SAE-GW                                                                                                    |
|                                          | • S-GW                                                                                                    |
| Applicable Platform(s)                   | ASR 5500                                                                                                    |
| Feature Default                          | Disabled - Configuration Required                                                                                                    |
| Related Changes in This Release          | Not Applicable                                                                                                    |
| Related Documentation                    | <ul> <li>Command Line Interface Reference</li> <li>P-GW Administration Guide</li> <li>SAEGW Administration Guide</li> <li>S-GW Administration Guide</li> </ul> |
|                                          |                                                                                                    |

#### **Revision History**

| Revision Details  | Release |
|-------------------|---------|
| First introduced. | 21.24   |

## **Feature Description**

Prior to MRU Configuration support, the Maximum Receive Unit (MRU) setting was equal to the Maximum Transmission Unit (MTU).

When the MTU of eNB on the S1-U interface was increased to 2000 bytes but no changes were made on the MTU on S1-U interface on SAE-GW, packets were received at SAE-GW with size more than 1500 bytes. This resulted into those packets getting dropped at the S1-U interface on the SAE-GW with **Lport\_MRU\_exceeded** exception. This was affecting UEs that were trying to set up IKE Tunnels.

This Configure MRU feature allows you to configure MRU separately from MTU.

### **How It Works**

To handle MRU independently of MTU, changes are made in Network Processing Unit (NPU), NPUSIM, NPUMGR, and CLI.

## **Configuring the MRU Feature**

This section describes how to configure the MRU of the IP interface along with MTU using the **ip mtu** keyword under interface configuration.

### **Configuring MRU**

To configure the MTU and MRU in the Ethernet Interface Configuration mode, use the following sample configuration.

#### config

```
context context_name
interface interface_name broadcast
ip mtu mtu_size [ mru mru_size ]
end
```

#### **NOTES:**

- ip mtu mtu\_size: Specify the MTU size. mtu\_size must be an integer in the range of 5762048 bytes.
- mru mru\_size: Specify the MRU size. mru\_size must be an integer in the range of 5762048 bytes.
- Use the **no ip mtu** command to disable the MTU configuration.
- The maximum configurable value for MTU is 2048 bytes.. If MTU is not configured, the default value is 1500 bytes.
- MRU attribute is optional and when it is not configured, MRU is set to the same value as MTU.
- MRU optional attribute is not applicable to VPC-DI and VPC-SI platforms. This attribute is only visible on ASR 5500.
- On CUPS or ICUPS, the following error is displayed you when you try to configure MRU on an interface.

Failure: Configure MRU Feature is not supported when ICUPS/CUPS is enabled!

• Although the product allows configuring asymmetric MTU and MRU values on the same interface is not advised as it may result into undesirable behavior on the network.

#### Configuring the MRU Feature when no MTU is specified

MTU = default MTU, MRU = default MTU

For example:

```
configure
  interface SGi-VLAN400
    logical-port-statistics
    ip address 172.26.96.3 255.255.255.248
    ipv6 address 2600:300:2030:1104::3/64 secondary
    bfd interval 300 min_rx 300 multiplier 3
    #exit
#exit
```

#### Configuring the MTU Feature when no MRU is specified

MRU = Configured MTU for backward compatibility. MRU = MTU = 1970 bytes.

For example:

```
configure
   interface SGi-VLAN400
    logical-port-statistics
    ip address 172.26.96.3 255.255.255.248
   ipv6 address 2600:300:2030:1104::3/64 secondary
    ip mtu 1970
    bfd interval 300 min_rx 300 multiplier 3
#exit
```

#### Configuring the MTU Feature when both MTU and MRU are specified

MTU = default MTU, MRU = default MTU

For example:

```
configure
   interface SGi-VLAN400
   logical-port-statistics
   ip address 172.26.96.3 255.255.255.248
   ipv6 address 2600:300:2030:1104::3/64 secondary
   ip mtu 1600 mru 1700
   bfd interval 300 min_rx 300 multiplier 3
#exit
```

### Verifying the Configured MRU

The output of the is enhanced to display the configured MRU value.

For example:

```
[EPC2]26kl-chassis# config
[EPC2]26kl-chassis(config)# context EPC2
[EPC2]26kl-chassis(config-ctx)# interface TO-EPC2-SGW-INGRESS
[EPC2]26kl-chassis(config-if-eth)# ip mtu 1500 mru 1970
```

```
[EPC2]26kl-chassis(config-if-eth)# end
[EPC2]26kl-chassis# show ipv6 interface
Intf Name: TO-EPC1-SGW-INGRESS
Intf Type: Broadcast
Description:
VRF: None
IP State: UP (Bound to 5/20 vlan id 190, 802.1P prior 0, ifIndex 85196802)
Router Advertisement: disabled MTU: 1500 MRU: 1970
IPv6 Link-Local Address: fe80::d272:dcff:fea3:8543/64
IPv6 Global Unicast Address: 2001::1:21/64
L3 monitor LC-port switchover: Disabled
Number of Secondary Addresses: 5
IPv6 Address: 2001::1:31/64
IPv6 Address: 2001::1:205/64
IP Address: 10.10.10.21 Subnet Mask: 255.255.255.0
IP Address: 10.10.10.31 Subnet Mask: 255.255.255.0
IP Address: 10.10.10.200 Subnet Mask: 255.255.255.0
```

#### **NOTES:**

- Use the show ipv6 interface command to verify if the Configurable MTU configuration is enabled or disabled.
- no ip mtu: Disables the Configurable MTU configuration.